# handleiding NL TOUCH E3 master aansluitmodule 6 zones - 230V/24 V

# **1 GEBRUIKERSHANDLEIDING**

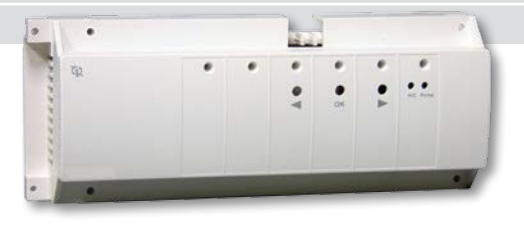

De Master aansluitmodule M6Z-RF is speciaal ontworpen voor de bediening van uw vloerverwarmings-/ koelingssysteem. De module kan met normaal gesloten of normaal geopende afsluiters werken.

Deze heeft normaal gesproken 6 uitgangen maar kan worden uitgebreid tot 10 of 12.

De M6Z-RF werkt met thermostaten die d.m.v. RF gekoppeld zijn. Er kunnen tot en met 12 thermostaten worden aangekoppeld en de module kan 12 onafhankelijke regelingen parallel verwerken.

De Master aansluitmodule M6Z-RF werkt met alle thermostaten uit de Touch E3-reeks. Bijzondere kenmerken van de M6Z-RF-module zijn:

- Pomp- of tankuitgang (bedraad of draadloos met de Sturing productie warmte en koeling)
- Vochtigheidsbeheer (via Tempco Digital RF)
- Beheer ingang van signaal voor de module verwarmen en koelen (via PAC-module)
- Uitgang ontvochtiger (via PAC-module)
- Aansluiting op Touch E3 centrale unit

|                                                                              | M6Z-RF - 230V                                                                                                    | M6Z-RF - 24V                                                                                                    |  |
|------------------------------------------------------------------------------|----------------------------------------------------------------------------------------------------|----------------------------------------------------------------------------------------------------|--|
| Gebruikstemperatuur                                                          | 0°C tot 50°C                                                                                                    |                                                                                                    |  |
| Regelkarakteristiek                                                          | Proportioneel integrerende regeling of hystereseregeling.<br>De regeling wordt bepaald door de op het kanaal aangesloten thermostaat<br>(zie de handleiding van de thermostaat)                    |                                                                                                    |  |
| Voedingsspanning                                                             | 230VAC ± 10 % 50 Hz                                                                                                    | 24Vac ± 10 % 50 Hz                                                                                                    |  |
| <b>Uitgangen:</b><br>Pompen of toebehoren<br>Afsluiters                      | Relais => 5A / 250 VAC (vrij contact)<br>Relais => 5 A / 230 VAC (L, N)<br>Om de installatie te<br>vergemakkelijken adviseren we<br>maximaal 4 afsluiters per zone te<br>gebruiken.                | Relais => 5 A / 250 Vac (vrij contact)<br>Triac => 3 A / 24 Vac<br>Het totale aantal afsluiters is beperkt<br>door de transformator (60 VA) en de<br>zekering (2,5 A) en het vermogen dat<br>de afsluiters vragen. |  |
| Radiofrequentie                                                              | 868,3 MHz, <10 mW.<br>Bereik circa 180 meter zonder obstakels.<br>Bereik circa 50 meter in een woonomgeving.                                                                                       |                                                                                                    |  |
| <b>CE-richtlijnen</b><br>Dit product voldoet aan<br>de Europese Richtlijnen. | R&TTE 1999/5/EG<br>LVD 2006/95/EG<br>EMC 2004/108/EG<br>RoHS 2011/65/EU                                                                                                    |                                                                                                    |  |
| Beschermingsgraad                                                            | IP30                                                                                                    |                                                                                                    |  |
| Compatibiliteit                                                              | 12 zones => 1x Master aansluitmodule met 6 zones<br>+ 1x Uitbreidingsmodule met 4/6 zones<br>Muurmontage ontvanger<br>Tempco Plug<br>Tempco Flush<br>Touch E3 – centrale unit<br>Signaalversterker |                                                                                                    |  |

# **2 TECHNISCHE SPECIFICATIES**

ıll

# **3 GEBRUIKERSINTERFACE**

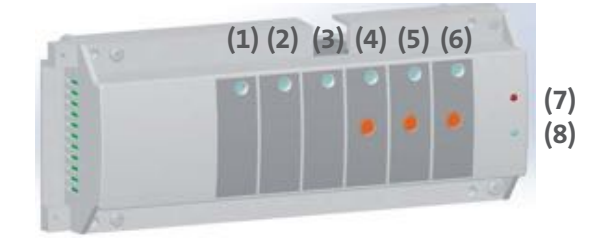

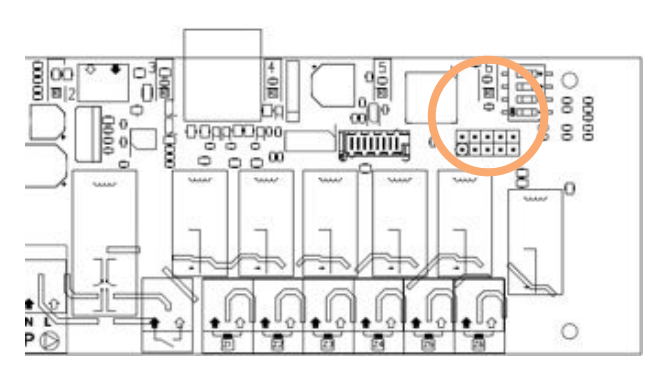

# A Betekenis van LED-kleur

De Master aansluitmodule M6Z-RF heeft één tweekleurige LED per zone **(1)** tot en met **(6)** en 2 extra status-LEDs.

#### Tijdens normaal gebruik:

# (1) tot en met (6):

- Licht rood op: Indicatie vraag naar warmte of koeling (water circuleert naar deze zone)
- **Knippert fel groen:** RF-signaal ontvangen van de thermostaat voor deze zone
- **Knippert rood:** RF-alarm, communicatie tussen de thermostaat en de M6Z-RFmodule is verbroken (controleer in dit geval de batterijen in deze thermostaat)
- Knippert rood in alle zones: controleer aansluiting RF-antenne
- (7): Indicator pomp
  - Groen als uitgang van pomp actief is
- (8): Indicator verwarmen en koelen
  - Groen bij koelen
  - Rood bij verwarmen

Tijdens het maken van de RF-verbinding hebben de LEDs (1) tot en met (6) een andere betekenis, hoofdstuk 6.

## **B** Knoppen

De M6Z-RF-module heeft 3 knoppen: "<", "OK" en ">". Deze dienen om:

- elementen met de M6Z-RF te verbinden: hoofdstuk 7.
- de fabrieksinstellingen te herstellen (alle configuraties en RF-verbindingen worden gereset): hoofdstuk 7.

#### C Configuratie met DIP-schakelaars

Als u de voorplaat van de Master M6Z-RF losschroeft, hebt u toegang tot de 4 schakelaars voor een geavanceerde configuratie:

# 1 2 3 4

#### Voor de 4 schakelaars is OFF de standaardpositie

#### Schakelaar 1:

ON

# Lokale / algemene pompconfiguratie (pompuitgang EN bediening pomp op afstand)

- AAN (algemeen): de M6Z-RF activeert de pomp als het systeem om verwarming of koeling vraagt
- UIT (lokaal): de M6Z-RF activeert de pomp alleen als er vraag is op de M6Z-RF-module

# Schakelaar 2:

# NO / NC configuratie

- AAN (NO): Uitgangen (afsluiters) zijn Normaal Open
- UIT (NC): Uitgangen (afsluiters) zijn Normaal Gesloten

## Schakelaar 3:

#### Configuratie voor het testen van de pomp

- AAN: Eén keer per week wordt de pompuitgang één minuut geactiveerd en vervolgens één minuut gesloten
- UIT: Geen actie op de pompuitgang

# Schakelaar 4:

# H&C Configuratie

- AAN: Verwarmings- en koeluitgang volgen het vraagsignaal: de pomp zal vertraagd uitschakelen
- UIT: Verwarmings- en koeluitgang blijven geactiveerd volgens de vraag: de pomp zal het vraagsignaal volgen

ıll

# **4** AANSLUITSCHEMA

## 4.1 AANSLUITSCHEMA 230V

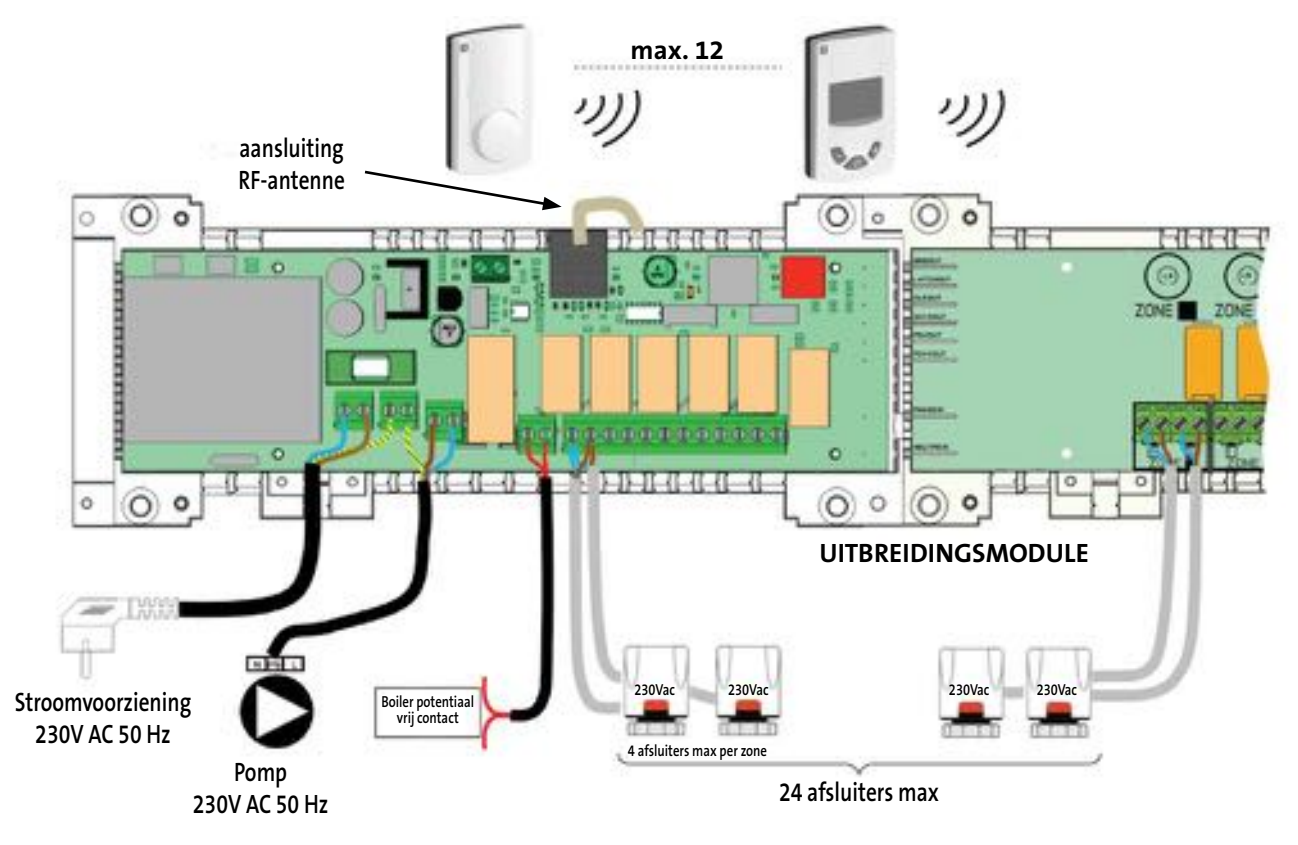

4.2 AANSLUITSCHEMA 24V

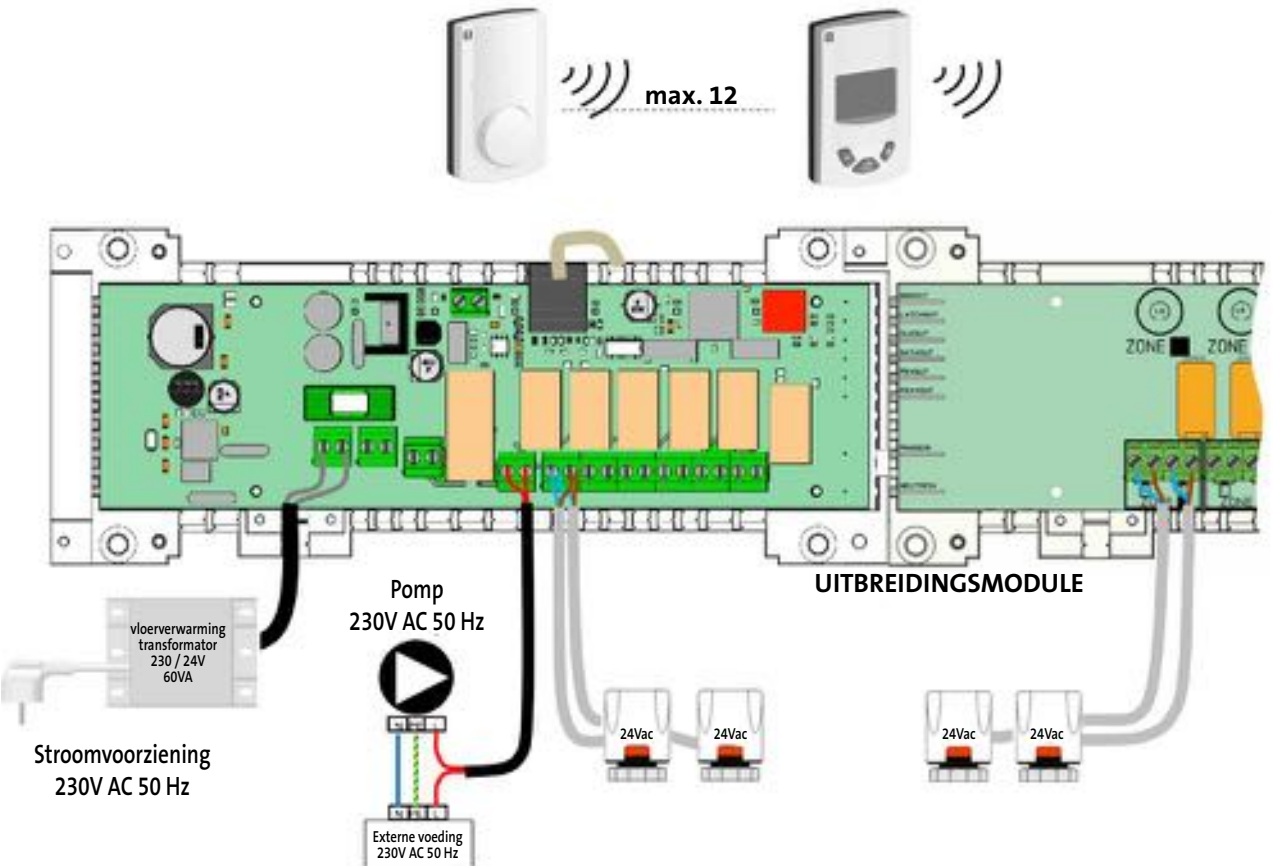

ll)

## 5 CORRECTE INSTALLATIE VAN HET RF-SYSTEEM

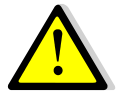

Neem de montage-instructies in acht voor een optimale gevoeligheid en om storingen te vermijden.

Plaats de antenne:

- buiten een metalen omhulsel
- in verticale stand
- ten minste 50 cm van metalen onderdelen af

Als u meerdere antennes hebt (meerdere Masters 6 zones / PAC-modules op dezelfde plek), moeten zij minimaal 80 cm van elkaar worden geplaatst.

#### 6 MOGELIJKHEDEN VAN HET SYSTEEM

Zie de handleiding voor de configuratie van het systeem, voor een toelichting van de verschillende mogelijkheden.

Wij maken onderscheid tussen 2 soorten installaties. Indien u een Touch E3-centrale unit in uw installatie hebt, gaat u naar 6.2.

# **GOED** Monteer de actieve antenne verticaal.

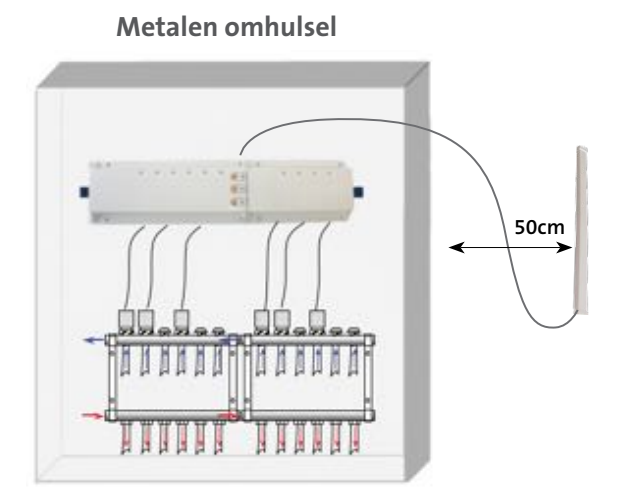

# 6.1 Installatie zonder Touch E3 - centrale unit (touchscreen)

In deze installatie zijn er 2 mogelijkheden:

#### 6.1.1 "Standalone" installatie:

typische installaties:

- a) slechts één Master M6Z-RF
- b) diverse M6Z-RF's met lokaal pompbeheer

# 6.1.2 Installatie met "Centraal beheer":

In dit geval moeten de diverse modules M6Z-RF met elkaar communiceren om de pomp correct aan te sturen met het signaal voor verwarmen/ koelen.

- a) diverse Masters M6Z-RF met algemeen pompbeheer
- b) ten minste diverse Masters M6Z-RF en 1 PAC-module

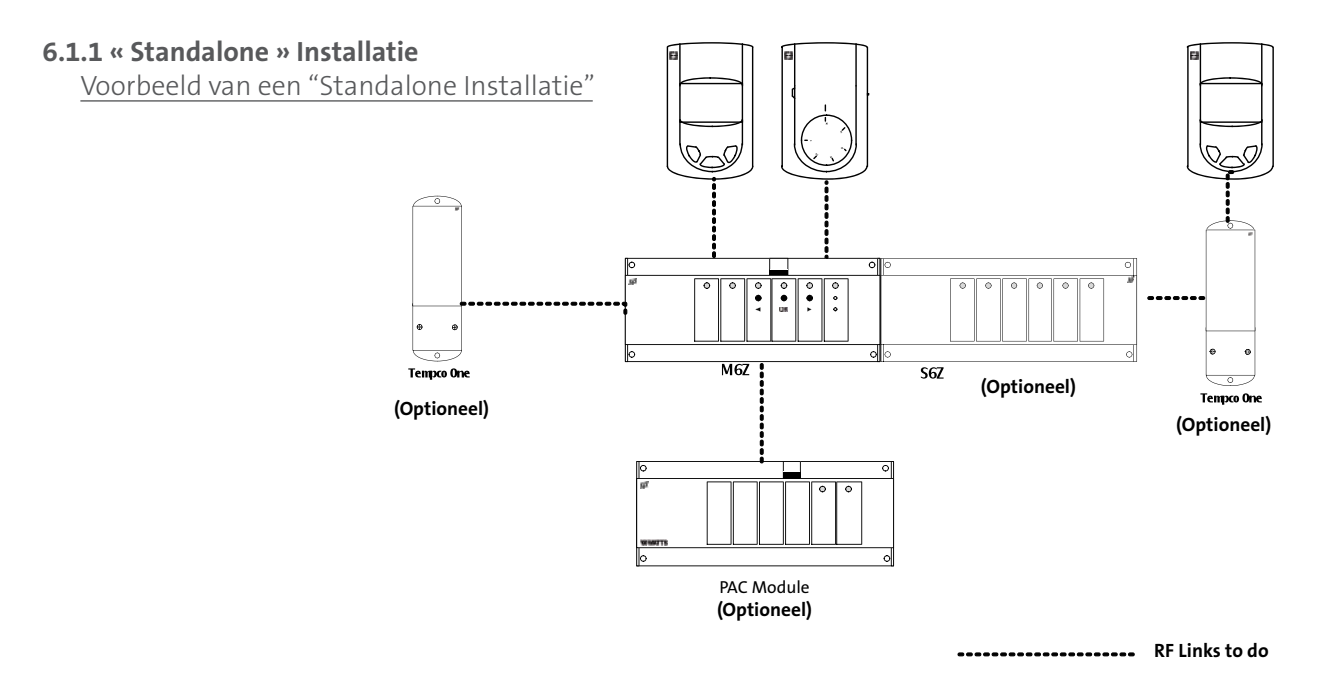

Al de elementen moeten met elkaar verbonden worden. De procedure voor de RF-verbinding wordt in de onderstaande volgorde uitgevoerd:

| Element 1 te verbinden                                                                                                    | Element 2 te verbinden                                                                                                    | Opmerkingen                                                                                                    |
|----------------------------------------------------------------------------------------------------|----------------------------------------------------------------------------------------------------|----------------------------------------------------------------------------------------------------|
| Master M6Z-RF                                                                                                    | Uitbreidingsmodule 6 zones                                                                                                 | Het is niet nodig ze te verbinden,<br>monteer eenvoudig de uitbreidings-<br>module 6 zones met de Master M6Z-<br>RF (voor beide producten voeding uit-<br>geschakeld) en u kunt de extra zones<br>selecteren.                                                                                                    |
| Master M6Z-RF                                                                                                    | Tempco Basic / Digital RF                                                                                                  | Als de verbinding klaar is, moeten<br>de kanalen die geselecteerd zijn, op<br>de Master M6Z-RF groen worden en<br>de thermostaten moeten de verbin-<br>dingsmodus verlaten.                                                                                                    |
| LED moet knipperen. Kies kanaal-<br>met < en > en selecteer/deselecteer<br>de zone met OK. Als een zone is gese-<br>lecteerd wordt deze rood.<br><b>OPMERKING:</b> Druk 5 seconden op OK<br>om deze stap te verlaten.                                                                                                    | Thermostaten :<br>Zet het product in de modus voor het<br>maken van een RF-verbinding<br>(zie desbetreffende handleiding). |                                                                                                    |
| Master M6Z-RFImage: State of the state of the stat | Sturing productie warmte<br>en koeling                                                                                     | In deze configuratie wordt de Sturing<br>productie warmte en koeling gebruikt<br>voor <b>het op afstand bedienen van de<br/>pomp of tank</b> : als er geen vraag is op<br>de Master M6Z-RF, stuurt het appa-<br>raat de uitgang.<br>Als de verbinding klaar is gaan<br>M6Z-RF en Sturing productie warmte<br>en koeling terug naar normaal bedrijf.<br><b>OPMERKING:</b> in plaats van de Stu-<br>ring, kunt u ook de Tempco Flush en<br>Tempco Plug gebruiken.         |
| Master M6Z-RFImage: State of the state of the stat | Sturing productie warmte en<br>koeling +<br>Tempco Digital RF                                                              | In deze configuratie wordt de Sturing<br>productie warmte en koeling gebruikt<br>als extra zone.<br>Als de verbinding klaar is gaan de<br>Master M6Z-RF en de Sturing produc-<br>tie warmte en koeling terug naar nor-<br>maal bedrijf.<br><b>OPMERKING 1:</b> in plaats van de Stu-<br>ring, kunt u ook de Tempco Flush en<br>Tempco Plug gebruiken.<br><b>OPMERKING 2:</b> deze configuratie is<br>alleen mogelijk in een verwarmings-<br>installatie (geen koeling). |
| Master M6Z-RF                                                                                                    | PAC-module                                                                                                    | Als de verbinding klaar is gaan de<br>Master M6Z-RF en PAC-module tege-<br>lijkertijd terug naar normaal bedrijf.                                                                                                    |

ıll

# 6.1.2 Installatie met "Centraal beheer"

In deze configuratie zorgt één Master M6Z-RF ("Main" M6Z-RF genaamd) voor het centrale beheer van de informatie van de andere Master M6Z-RF ("Sub" M6Z-RF genaamd).

Taak :

- om het signaal voor verwarmen en koelen aan het systeem door te geven
- om de algemene pomp / tank te hanteren voor het hele systeem

#### Als er een PAC-module in de installatie zit, MOET deze zijn verbonden met de "Main" Master M6Z-RF.

Voorbeeld van een "Installatie met centraal beheer"

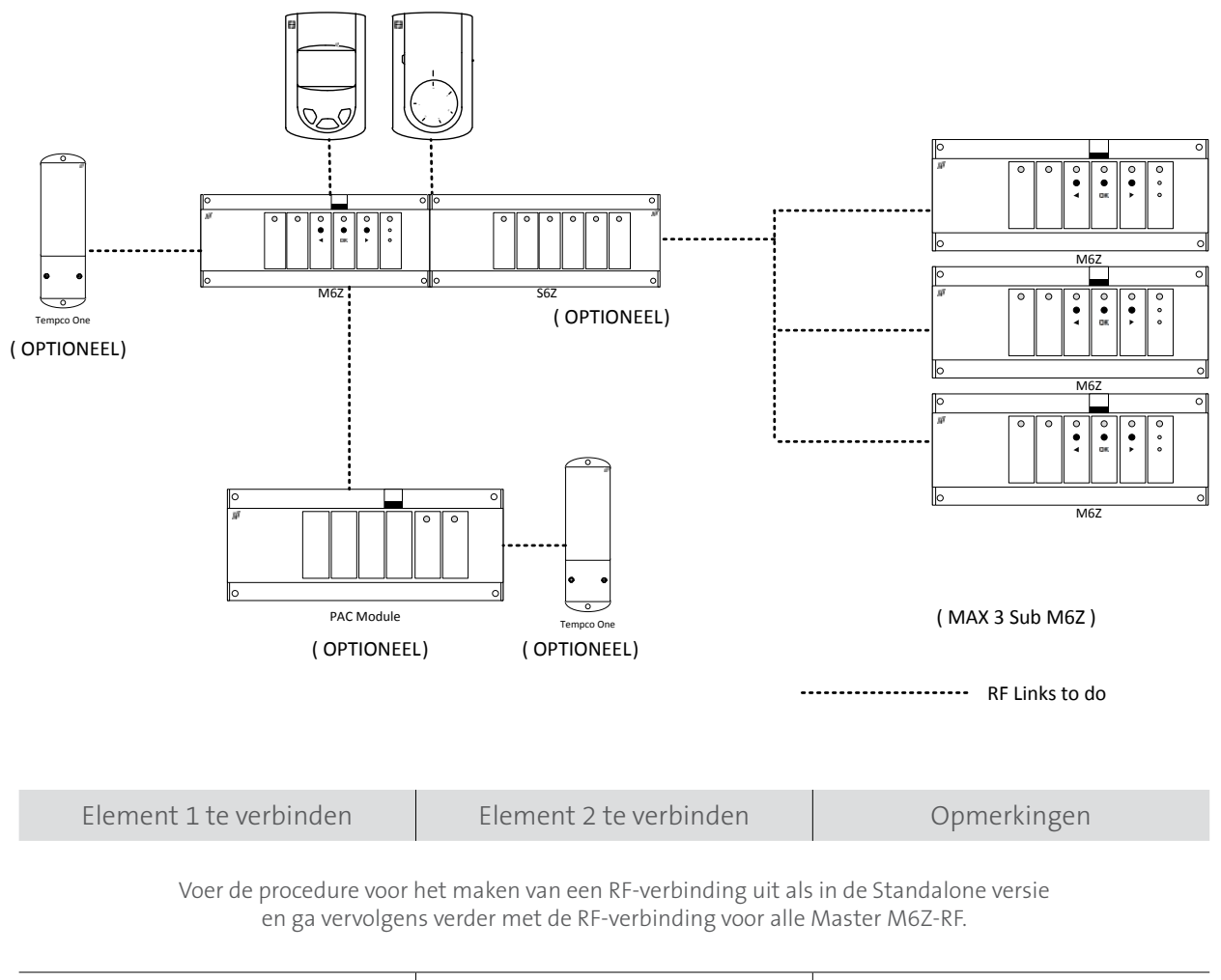

**OPMERKING:** Druk op > gedurende 5

tellen om deze stap te verlaten.

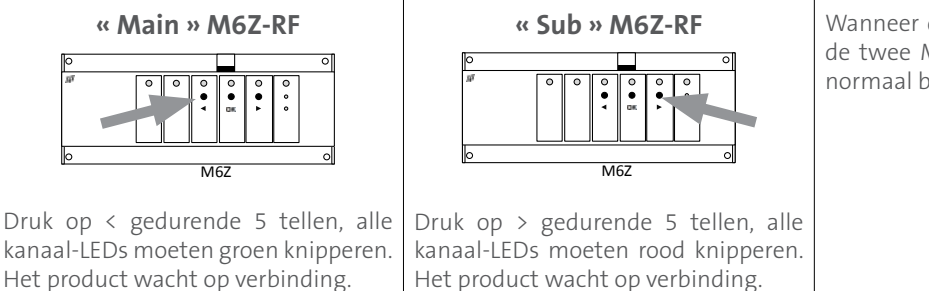

Wanneer de verbinding klaar is gaan de twee Masters M6Z-RF terug naar normaal bedrijf.

6

**OPMERKING:** Druk op < gedurende

5 tellen om deze stap te verlaten.

# 6.2 Installatie met Touch E3 – centrale unit (touchscreen)

Als er een Touch E3 in de installatie is opgenomen, wordt alles centraal beheerd door het touchscreen.

Voorbeeld van een "Installatie met centraal beheer"

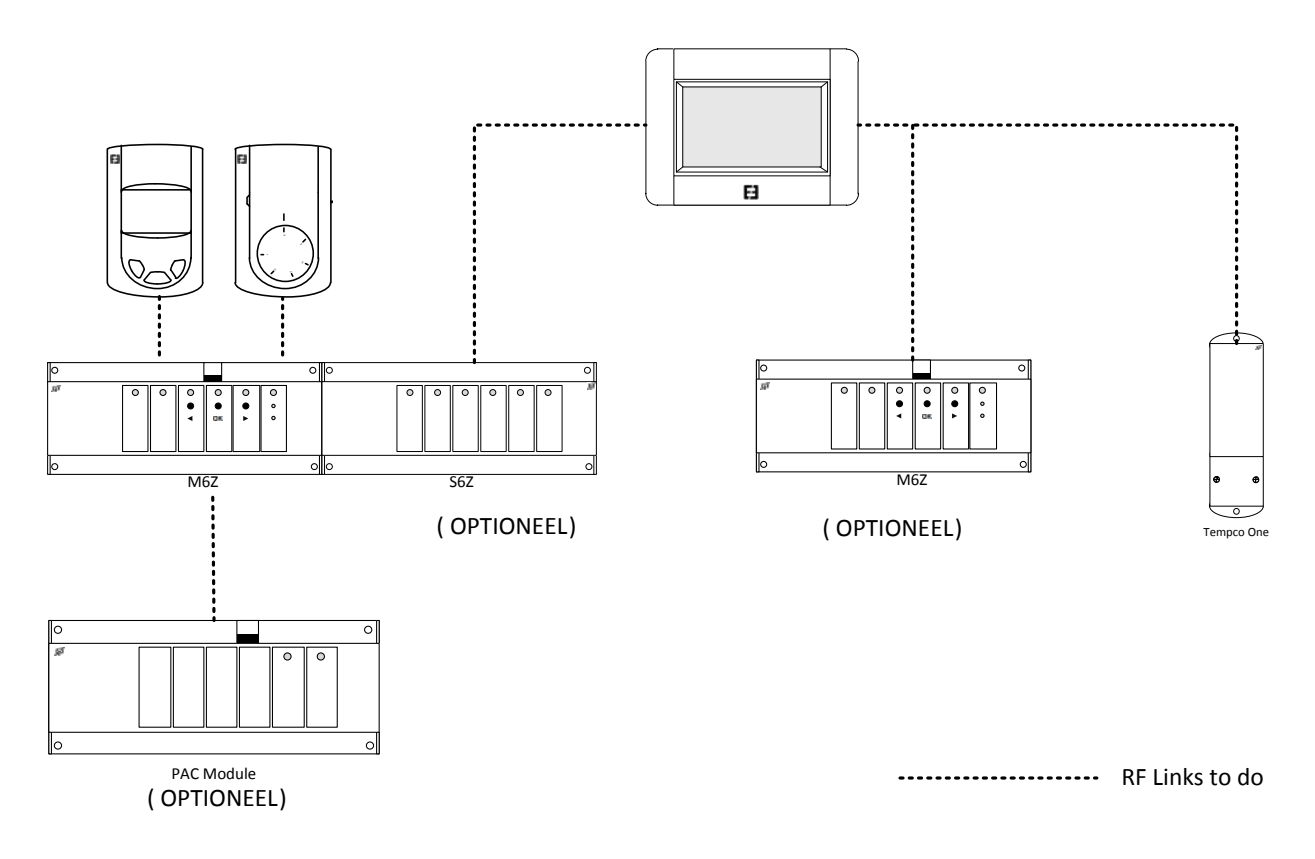

Ga in deze configuratie in de onderstaande volgorde verder met de RF-verbinding:

| Element 1 te verbinden                                                                                                    | Element 2 te verbinden                                                                                   | Opmerkingen                                                                                                    |
|----------------------------------------------------------------------------------------------------|----------------------------------------------------------------------------------------------------|----------------------------------------------------------------------------------------------------|
| Master M6Z-RF                                                                                                    | Tempco Basic / Digital RF                                                                                | Als de verbinding klaar is, moeten<br>de kanalen die geselecteerd zijn, op<br>de Master M6Z-RF groen worden en<br>de thermostaten moeten de verbin-<br>dingsmodus verlaten.                                                     |
| LED moet knipperen. Kies kanalen<br>met < en > en selecteer/deselecteer<br>de zone met OK. Als een zone is gese-<br>lecteerd wordt deze rood.<br><b>OPMERKING:</b> Druk 5 seconden op OK<br>om deze stap te verlaten.                                                                                                    | Zet het product in de modus voor het<br>maken van een RF-verbinding<br>(zie desbetreffende handleiding). |                                                                                                    |
| Master M6Z-RF<br><i>Mex</i><br>Druk op < gedurende 5 tellen, alle ka-<br>naal-LEDs moeten groen knipperen.<br>Het product wacht op verbinding.<br><b>OPMERKING</b> : Druk op < gedurende<br>5 tellen om deze stap te verlaten.                                                                                                    | PAC-module                                                                                               | Als de verbinding klaar is gaan de<br>Master M6Z-RF en PAC-module tege-<br>lijkertijd terug naar normaal bedrijf.<br><b>OPMERKING</b> : slechts één PAC-module<br>in de installatie.                                            |
| Master M6Z-RF<br>M6Z<br>Druk op > gedurende 5 tellen, alle<br>kanaal-LEDs moeten rood knipperen.<br>Het product wacht op verbinding.<br>Opmerking: Druk op > gedurende<br>5 tellen om deze stap te verlaten.                                                                                                    | Touch E3                                                                                                 |                                                                                                    |
| <b>Touch E3</b> Image: state state s | Sturing productie warmte<br>en koeling                                                                   | In deze configuratie wordt de Sturing<br>productie warmte en koeling gebruikt<br><b>als apparaat voor het hydraulisch</b><br><b>circuit:</b> zie handleiding van de<br>Touch E3 – centrale unit voor een<br>nadere toelichting. |
|                                                                                                    | zet net product in de modus voor het<br>maken van een RF-verbinding.                                     |                                                                                                    |

Let goed op: verbind de Master M6Z-RF met de Touch E3 als ALLE thermostaten met de Master M6Z-RF zijn verbonden.

## **7 SPECIALE FUNCTIES**

#### Vochtigheidsbeheer

Deze functie is beschikbaar op thermostaten met een vochtigheidssensor (Tempco Digital RF). In de handleiding van de thermostaat Tempco Digital RF ziet u hoe u de parameters correct kunt instellen.

 Als er een afwijking is in de vochtigheid (dauwpunt of vochtigheidsdrempel), wordt de koeling in deze zone gestopt (stop doorstroom in de zone).

 Als er een PAC-module in de installatie is opgenomen en een ontvochtiger, gaat de ontvochtiger werken als er een afwijking is in de vochtigheid.

## Vertraging pomp

Ter voorkoming van schade aan de pomp en geluiden in het hydraulische circuit (van het water dat door de leidingen stroomt), start de pomp pas 1 minuut na de warmtevraag van de zonethermostaten. Deze vertraging moet de afsluiter in staat stellen volledig te openen voordat de pomp wordt geactiveerd.

#### Kleppentest

Om te voorkomen dat de kleppen vast gaan zitten, wordt iedere klep automatisch 2 minuten per week geactiveerd.

## Fabrieksinstellingen herstellen:

Met deze functie wist u alle instellingen en RF-verbindingen en zet u de configuratie terug op de fabriekswaarden.

Druk bij normaal bedrijf ('Run') vijf tellen lang tegelijk op de knoppen (◀) en (►). Dan is het product gereset.

9

NL TOUCH E3

Touch E3 - handleiding master aansluitmodule - 09/2017

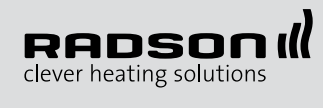